### https://www.gva.es/es/inicio/procedimientos?id\_proc=18502&version=amp

#### Solicitud:

|                                                                                   |                                                                                                    | Volve                                     |
|-----------------------------------------------------------------------------------|----------------------------------------------------------------------------------------------------|-------------------------------------------|
| Z - Solicitud general de inic<br>Empleo y Formación. (Trán<br>de la Generalitat). | ciación y tramitación TELEMÁTICA de procedimientos de Labora Servicio Valenciano de<br>nite a utilizar EXCLUSIVAMENTE cuando no exista uno específico en la Sede electrónica | Código SIA : 223773<br>Código GUC : 18502 |
| rganismo: LABORA SERVICIO VA                                                      | LENCIANO DE EMPLEO Y FORMACIÓN                                                                                                    |                                           |
| Plazo de solicitud: ABIERTO                                                       | Presa                                                                                                    | SOLICITUD<br>ntación autenticada 🐞        |
| NFORMACIÓN BÁSICA                                                                 | SOLICITUD                                                                                                    | Ocultar todo 🔨                            |
|                                                                                   | PLAZO                                                                                                    | ^                                         |
|                                                                                   | Durante todo el año                                                                                                    |                                           |
| SOLICITUD                                                                         | DOCUMENTACIÓN                                                                                                    | ^                                         |
| RAMITACIÓN                                                                        | Junto con el formulario, de solicitud general telemática, las personas interesadas podrán adjuntar la documer<br>iniciación/tramitación del procedimiento.                   | ntación necesaria para la                 |
|                                                                                   | (Todo ello según lo establecido en la normativa que lo regule o, en su caso, la que sea requerida por la Admini<br>que el interesado considere de oportuna presentación).    | istración al ciudadano o la               |

## Si se accede con **Certificado digital**:

| ASISTENTE DE TRAMITACIÓN                                                                                                    |                                                                                       |  |  |  |  |
|----------------------------------------------------------------------------------------------------|---------------------------------------------------------------------------------------|--|--|--|--|
| cl@ve                                                                                                    | EB                                                                                    |  |  |  |  |
| ACCEDER                                                                                                    | ACCEDER CON CERTIFICADO                                                               |  |  |  |  |
| Será redirigido a la página del sistema cl@ve, donde podrá seguir<br>accediendo con su Certificado Digital y se le indicará qué otras opciones<br>tiene para identificarse. | Con esta opción, podrá acceder directamente a través de su Certificado<br>Electrónico |  |  |  |  |
| Más información $ ightarrow$                                                                                                    | Más información $\rightarrow$                                                         |  |  |  |  |
| Pulse <b>aquí</b> para acceder al asistente como Funcionario Habilitado                                                                                                    |                                                                                       |  |  |  |  |
|                                                                                                    | UNIÓN EUROPEA<br>FONDO EUROPEO DE<br>DESARROLLO REGIONAL                              |  |  |  |  |

### Nueva Tramitación:

| aciones actuales en persistencia por pa       | arte del usuario.                                      |                                                                          |  |
|-----------------------------------------------|--------------------------------------------------------|--------------------------------------------------------------------------|--|
| ]) Recuerde que tiene hasta la <b>fecha</b> l | <b>límite</b> para poder finalizar las tramitaciones p | endientes.                                                               |  |
| la siguiente tabla podrá recuperar sus        | s tramitaciones pendientes. Debe pulsar sobre          | e la <b>fecha límite</b> para recuperar tramitación pendiente que elija. |  |
| por el contrario, desea iniciar una nue       | eva tramitación, debe pulsar el botón de <b>Nue</b> v  | <i>v</i> a tramitación.                                                  |  |
|                                               |                                                        |                                                                          |  |
|                                               |                                                        |                                                                          |  |
| ГЕСНА LÍМПЕ                                   | ÚLTIMO ACCESO                                          | PAGO                                                                     |  |
| гесна цімпте                                  | ÚLTIMO ACCESO<br>09/06/2023 8:57                       | PAGO<br>PAGO EFECTUADO                                                   |  |
| РЕСНА LÍMITE                                  | ÚLТІМО АССЕБО<br>09/06/2023 8:57                       | PAGO<br>PAGO EFECTUADO                                                   |  |
| FECHALÍMITE<br>29/06/2023 23:59               | ÚLТIMO ACCESO<br>09/06/2023 8:57                       | PAGO<br>PAGO EFECTUADO                                                   |  |
| FECHA LÍMITE                                  | ÚLTIMO ACCESO<br>09/06/2023 8:57                       | PAGO<br>PAGO EFECTUADO                                                   |  |

| 8502 | - Z - SOLICITUD GENERAL DE INICIACIÓN Y TRAMITACIÓN TELEMÁTICA DE PROCEDIMIENTOS DE LABORA SERVICIO VALENCIANO D                                                                             |
|------|----------------------------------------------------------------------------------------------------|
| 1    | DEBE SABER<br>Le mostramos una breve explicación de cada uno de los pasos por los que ha de pasar para completar el proceso de solicitud.                                                    |
|      | V Información básica del trámite                                                                                                    |
|      | Órgano gestor: LABORA SERVICIO VALENCIANO DE EMPLEO Y FORMACIÓN     Código SIA: 223773     Plazo Inicio - Fin: -     Más Información: Detalle del trámite                                    |
| 2    | RELLENAR<br>Deberá cumplimentar los formularios indicados como obligatorios. Pueden existir formularios opcionales que puede cumplimentar o no, según disponga de la información solicitada. |
| 3    | ANEXAR<br>Se le solicitará que anexe la documentación necesaria para la solicitud.                                                                                                    |
| 4    | PAGAR<br>Deberá realizar el pago de la tasa correspondiente a esta solicitud. Una vez realizado el pago no podrá modificar los pasos anteriores.                                             |
| 5    | REGISTRAR<br>Deberá revisar la documentación que va a presentar teniendo en cuenta que una vez enviada no podrá modificar ningún dato.                                                       |
| 6    | GUARDAR<br>Se le proporcionará un justificante de registro firmado electrónicamente que le servirá como resguardo o justificante legal.                                                      |
|      | Comenzar                                                                                                    |

### Formulario de datos generales:

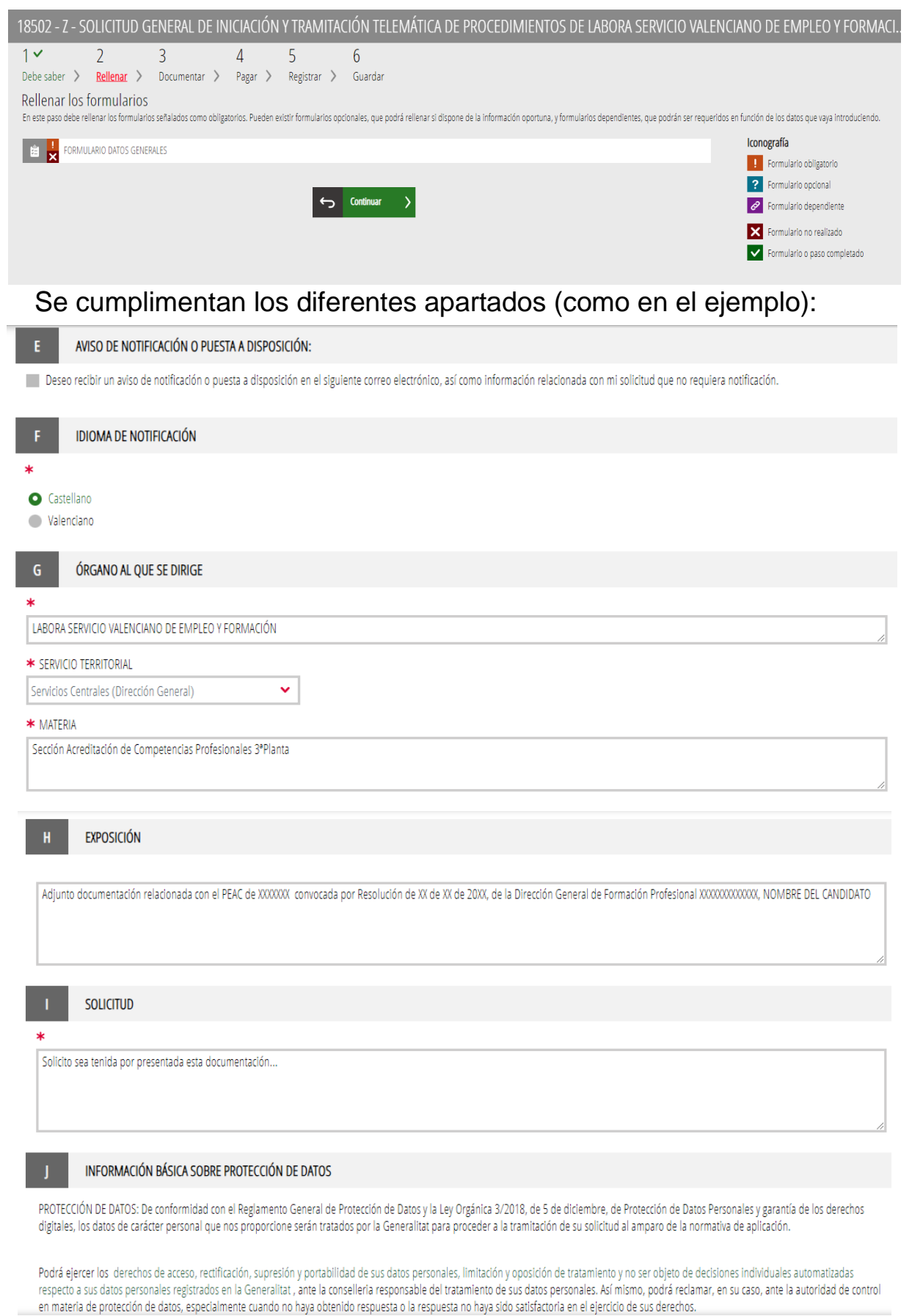

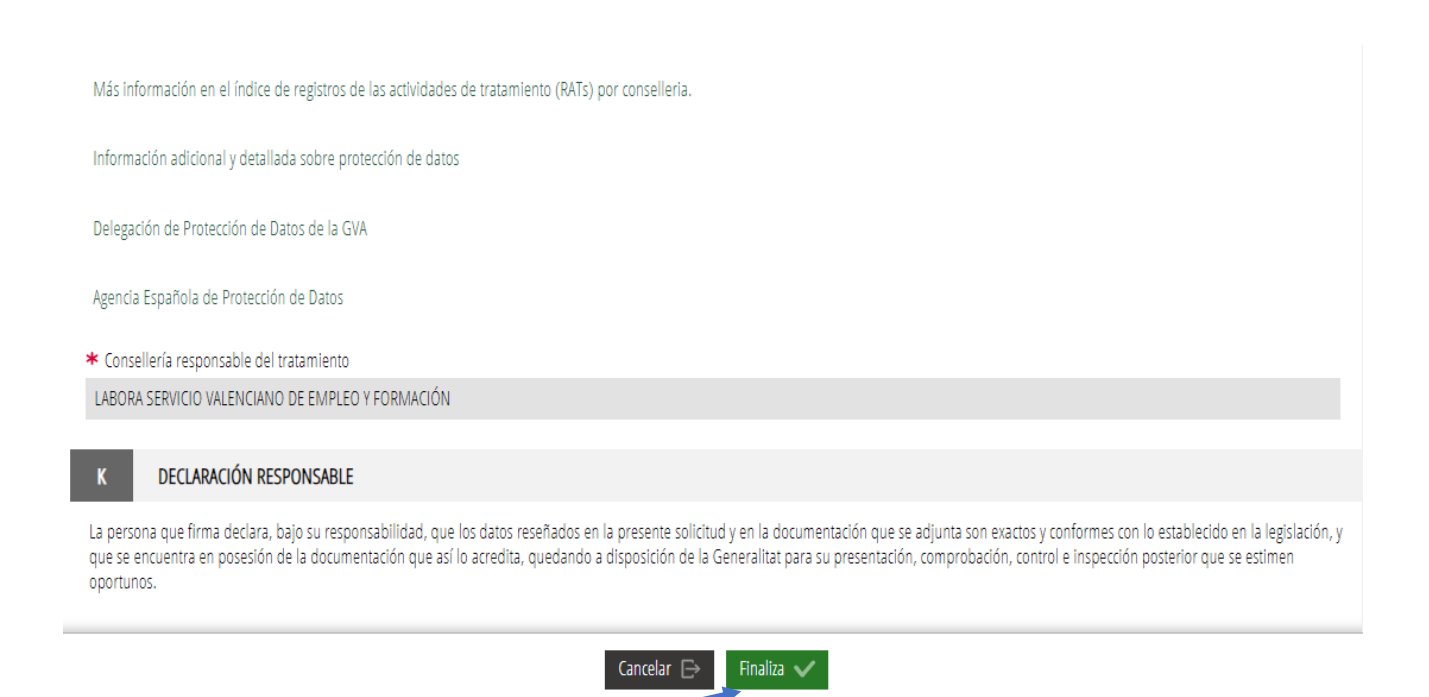

# Y luego pasamos a Documentar la tramitación:

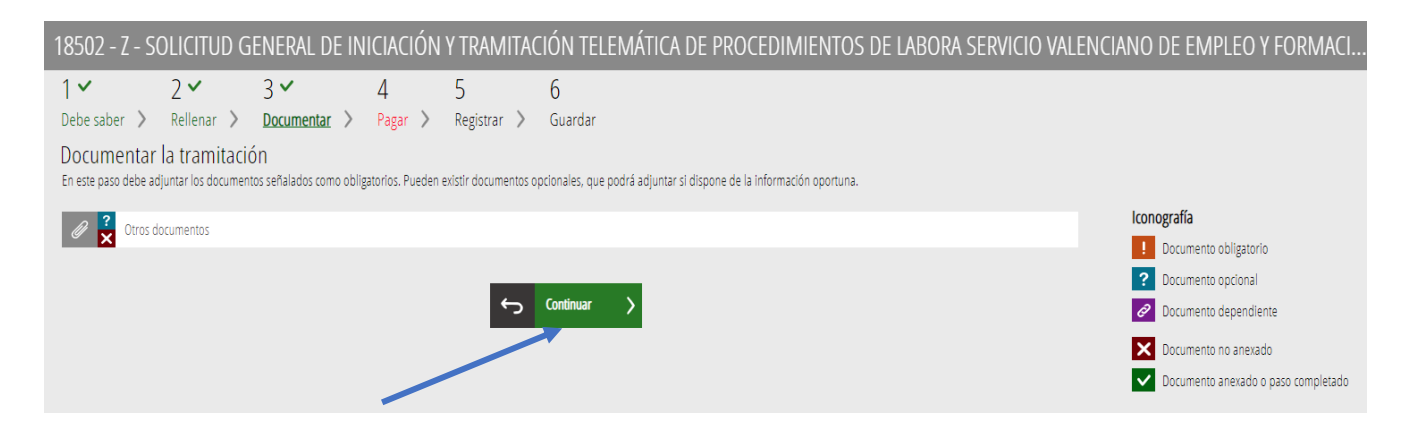

Antes de **Seleccionar**, importante poner el nombre del documento que queremos adjuntar (DNI, Certificado,...)

| 18502 - Z - SOLICITUD GENERAL DE INICIACIÓN Y TRAMITACIÓN TELEMÁTICA DE PROCEDIMIENTOS DE LABORA SERVICIO VALENCIANO DE EMPLEO Y FORMACI 💼 | Cancela<br>solicitud |
|----------------------------------------------------------------------------------------------------|----------------------|
| Documento a anexar 🗸                                                                                                    | Anexa                |
| Ayuda                                                                                                    |                      |
| Puede anexar los documentos que considere oportunos                                                                                        |                      |
| Documentar                                                                                                    |                      |
| El tamaño máximo permitido es de 20MB. Y las extensiones permitidas son PDF, DOC, DOCK, JPG, ODT, XLS, XLSV, ZIP, RAR, ODS y TXT.          |                      |
| Desde mi equipo                                                                                                    |                      |
| Título del documento:                                                                                                    |                      |
| Seleccionar                                                                                                    |                      |

# Pulsamos **Seleccionar**, se nos abre una ventana y seleccionamos el archivo que queremos adjuntar:

| 18502 - Z - SOLICITUD GENERAL DE INICIACIÓN Y TRAMITACIÓN TELEMÁTICA DE PROCEDIMIENTOS DE LABORA SERVICIO VALENCIANO DE EMPLEO Y FORMACI 🛍 🗴 solidua |                           |                                                |                       |                    |        | Cancela<br>solicitud |              |              |
|----------------------------------------------------------------------------------------------------|---------------------------|------------------------------------------------|-----------------------|--------------------|--------|----------------------|--------------|--------------|
| Documento a anexar                                                                                                    |                           |                                                |                       |                    |        |                      | $\checkmark$ | Anexa        |
| Ayuda                                                                                                    | Abrir                     |                                                |                       |                    |        |                      |              |              |
| Puede anexar los documentos que considere oportunos                                                                                                  | ← → × ↑ 🖬 > E             | ste equipo > Documentos > Mis archivos de orig | gen de datos          |                    |        | ٽ ×                  | ,⊂ Busca     | ar en Mis ar |
| Decumentar                                                                                                    | Organizar 🕶 Nueva carpeta |                                                |                       |                    |        |                      |              |              |
| Documentar                                                                                                    | TRABAJO 2021 ^            | Nombre                                         | Fecha de modificación | Тіро               | Tamaño |                      |              |              |
| El tamaño máximo permitido es de 20MB. Y las extensiones permitidas son PDF, DOC, DOCX, J                                                            | Este equipo               | + Conectar con nuevo origen de datos           | 03/06/2022 14:10      | Microsoft Office D | 1 KB   |                      |              |              |
| Desde mi equipo                                                                                                    | Descargas                 | + Hueva conexion con SQL Server                | 05/00/2022 14:10      | WIErosoft Office D | I ND   |                      |              |              |
| beau in daip                                                                                                    | E Escritorio              |                                                |                       |                    |        |                      |              |              |
|                                                                                                    | 📰 Imágenes                |                                                |                       |                    |        |                      |              |              |
| Título del documento: DNI, Certificado                                                                                                    | 👌 Música                  |                                                |                       |                    |        |                      |              |              |
|                                                                                                    | Objetos 3D                |                                                |                       |                    |        |                      |              |              |
|                                                                                                    | Vídeos                    |                                                |                       |                    |        |                      |              |              |
|                                                                                                    | Windows (C:)              |                                                |                       |                    |        |                      |              |              |
|                                                                                                    | COMUN de SEC              |                                                |                       |                    |        |                      |              |              |
|                                                                                                    | 🛖 Carpeta persona         |                                                |                       |                    |        |                      |              |              |
|                                                                                                    | 🛫 Carpeta de SECC         |                                                |                       |                    |        |                      |              |              |
|                                                                                                    | 💣 Red 🗸 🗸                 |                                                |                       |                    |        |                      |              |              |

## Aparece el documento anexado:

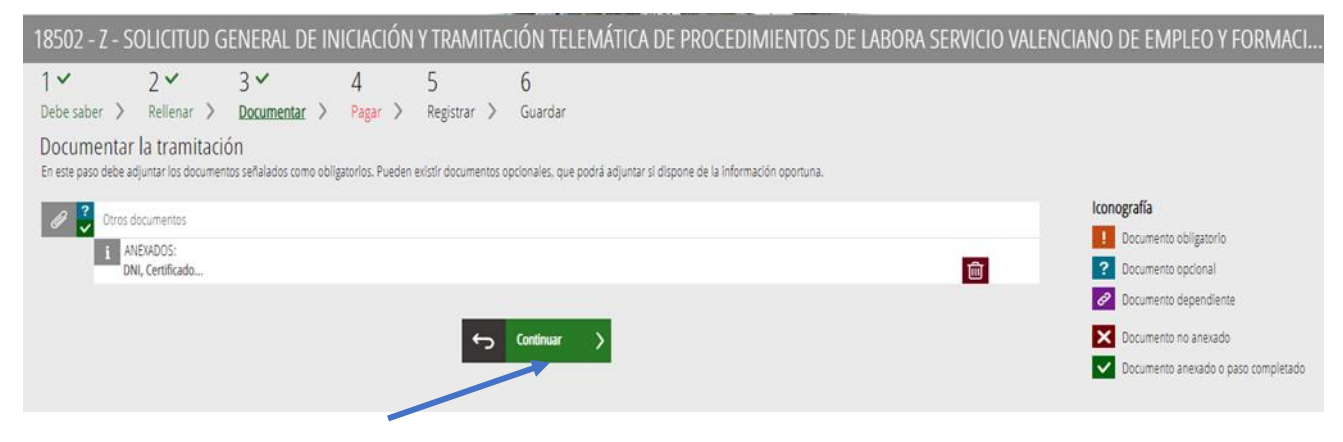

## Y pulsamos Continuar

| 18502 - Z -                                                                                                    | solicitud g            | ENERAL DE IN | iiciación | Y TRAMITA          | CIÓN TELEMÁTICA DE PROCEDIMIENTOS DE LABORA SERVICIO VALENCIANO DE EMPLEO Y FORMACI |  |  |  |
|----------------------------------------------------------------------------------------------------|------------------------|--------------|-----------|--------------------|-------------------------------------------------------------------------------------|--|--|--|
| 1 🖌                                                                                                    | 2 🗸                    | 3 🗸          | 4 🗸       | 5                  | 6                                                                                   |  |  |  |
| Debe saber 🖒                                                                                                    | Rellenar >             | Documentar 📏 | Pagar >   | <u>Registrar</u> > | Guardar                                                                             |  |  |  |
| Registrar la solicitud<br>Antes de registrar su solicitud, le mostramos un resumen de la información proporcionada. Por favor revise que es correcta, ya que una vez registrada no podrá modificarla. |                        |              |           |                    |                                                                                     |  |  |  |
| Formularios rel                                                                                                    | Formularios rellenados |              |           |                    |                                                                                     |  |  |  |
| 🚊 Formulario                                                                                                    | datos generales        |              |           |                    |                                                                                     |  |  |  |
| Anexos aportad                                                                                                    | Anexos aportados       |              |           |                    |                                                                                     |  |  |  |
| 🕖 DNI, Certificado                                                                                                    |                        |              |           |                    |                                                                                     |  |  |  |
|                                                                                                    |                        |              |           |                    |                                                                                     |  |  |  |
| Recuerde que una vez registrada, no podrá modificarla.                                                                                                    |                        |              |           |                    |                                                                                     |  |  |  |
|                                                                                                    |                        |              |           |                    |                                                                                     |  |  |  |
|                                                                                                    |                        |              |           | ¢                  | Registra >                                                                          |  |  |  |

## Y después Registrar:

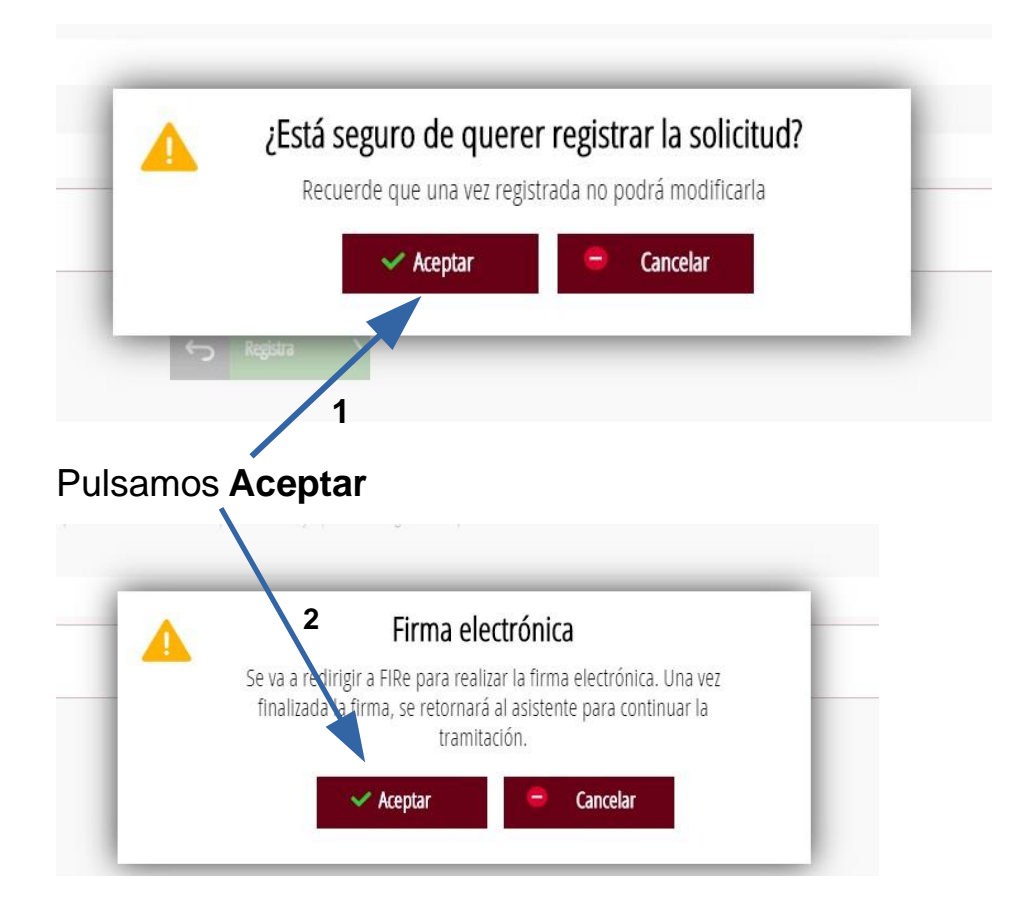

Aparece:

# Seleccione el sistema de firma

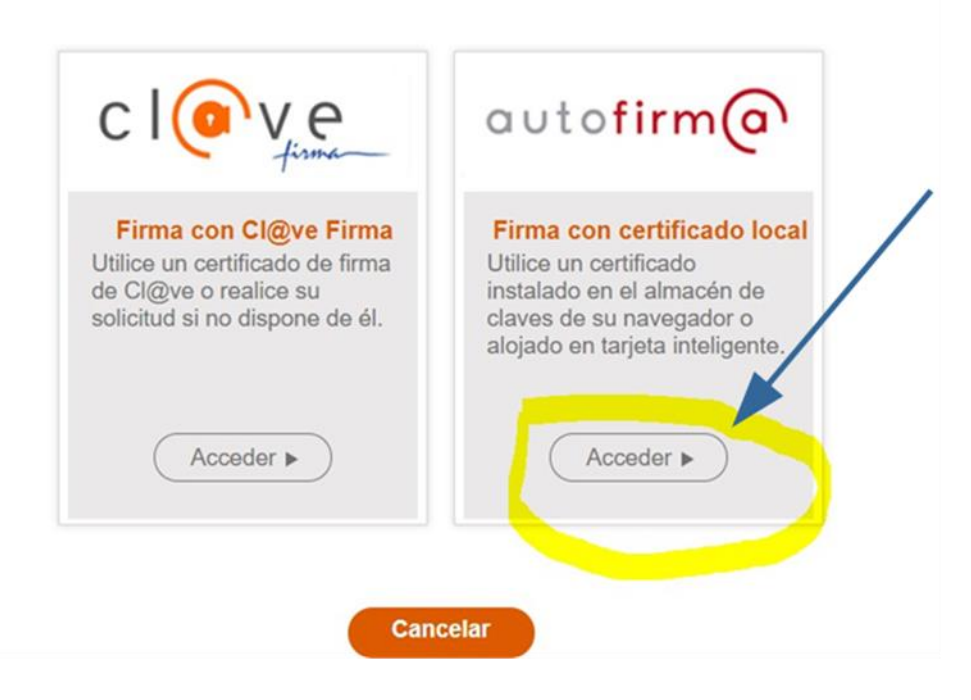